## **Instructions to set the Copier User Code**

Click Start and Select Devices and Printers

**NOTE**: Use left mouse click unless otherwise stated.

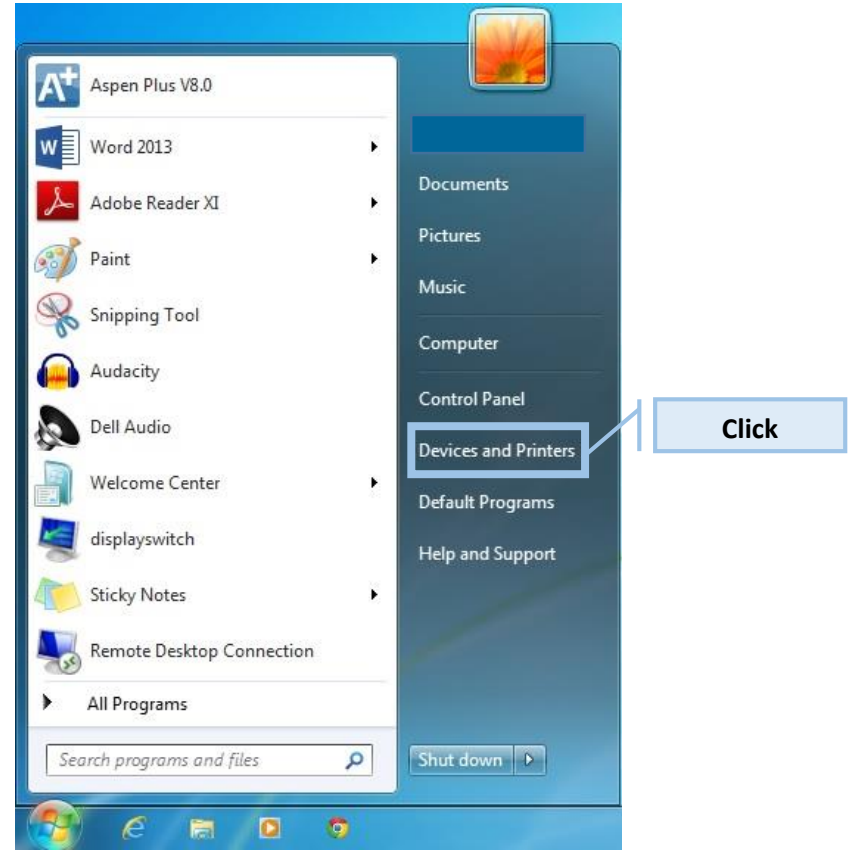

Right Click on the Copier to display the Copiers context menu.

| 💬 💬 📾 🕨 Control Panel 🔸 Hardware and Sound 🔸 Devices and Printers 🕨 🔹 👍                                                                                                    | Search Devices and Printers | Q |
|----------------------------------------------------------------------------------------------------|-----------------------------|---|
| Add a device Add a printer                                                                                                    |                             | 0 |
| Devices (5)                                                                                                    |                             |   |
| CEC 50480 DELL P2311H DELL P2311H DELL P23                                                                                                    |                             |   |
| Printers and Faxes (7)                                                                                                    |                             |   |
| Right Click<br>Pam Office<br>B&W<br>Dem Office<br>Clor Copier<br>Dell 2330dn Laser<br>Printer PS3<br>Fax<br>Fax<br>Decument Writer<br>Decument Writer<br>Decument Wr |                             |   |
| 12 items                                                                                                    |                             |   |

Click on Printer Properties.

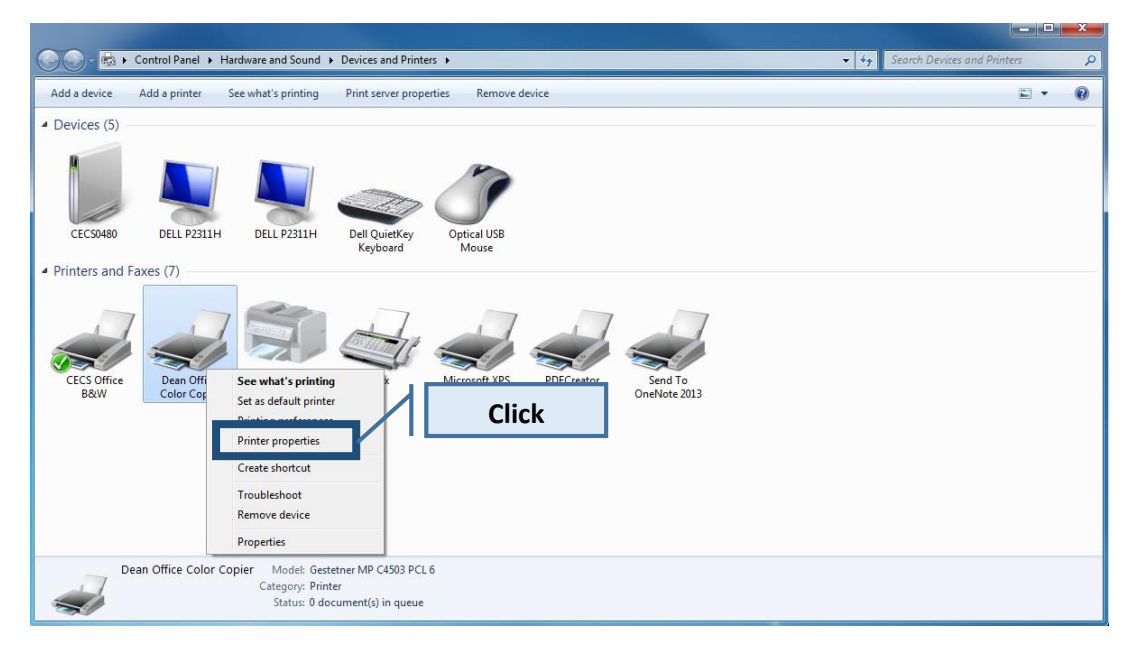

## Click on the Advanced tab.

| General Sharing                                        | olor Copier Properties               | Color Mana                                                                  | Click           | Advanced Options | X          |
|--------------------------------------------------------|--------------------------------------|-----------------------------------------------------------------------------|-----------------|------------------|------------|
| -                                                      | Dean Office Color Co                 | opier                                                                       |                 |                  |            |
| Location:<br>Comment:                                  |                                      |                                                                             |                 |                  |            |
| Model:<br>Features<br>Color: Yes                       | Gestetner MP C4503                   | PCL 6<br>Paper available:                                                   |                 |                  |            |
| Double-side<br>Staple: Yes<br>Speed: 60 p<br>Maximum r | ed: Yes<br>pm<br>esolution: 1200 dpi | Letter (8.5" x 11"<br>11" x 17"<br>Letter (8.5" x 11"<br>Letter (8.5" x 11" | )<br>)          | *                |            |
|                                                        | Pre                                  | ferences                                                                    | Print Test Page |                  |            |
|                                                        |                                      |                                                                             | ОК              | Cancel           | Apply Help |

In the Advanced tab click on Printing Defaults...

|          | Sharing                                                       | Ports                                        | Advanced                                                 | Color Management     | Security       | Accessories | Advanced Options |  |
|----------|---------------------------------------------------------------|----------------------------------------------|----------------------------------------------------------|----------------------|----------------|-------------|------------------|--|
| Alway    | ays availa                                                    | ble                                          |                                                          | . Ineed              | 2              |             |                  |  |
| Avai     | ilable fror                                                   | n                                            | 12:00 AM                                                 | To                   | 12:00          | AM          |                  |  |
| Priority | : 1                                                           |                                              | *                                                        |                      |                |             |                  |  |
| Driver:  | G                                                             | estetne                                      | r MP C4503                                               | PCL 6                | •]             | New Driver  |                  |  |
|          |                                                               |                                              |                                                          |                      |                |             |                  |  |
| Sport    | ol print de                                                   | ocume                                        | nts so progr                                             | am finishes printing | g faster       |             |                  |  |
| 0        | Start print                                                   | ting im                                      | er last page<br>mediatelv                                | is spooled           |                |             |                  |  |
| O Prin   | t directly                                                    | to the i                                     | orinter                                                  |                      |                |             |                  |  |
| -        | 6                                                             |                                              |                                                          |                      |                |             |                  |  |
|          |                                                               |                                              |                                                          |                      |                |             |                  |  |
| Hold     | d mismat                                                      | ched d                                       | ocuments                                                 |                      |                |             |                  |  |
| E Hold   | d mismat<br>t spooled<br>o printed                            | ched d<br>docun<br>docum                     | ocuments<br>nents first<br>ients                         |                      | lick           |             |                  |  |
| Hold     | d mismat<br>t spooled<br>p printed<br>ble advan               | ched d<br>docun<br>docum<br>ced pri          | ocuments<br>nents first<br>nents<br>nting featur         | <u>د</u>             | lick           |             |                  |  |
| Hold     | d mismat<br>t spooled<br>p printed<br>ble advan<br>nting Defa | ched d<br>docun<br>docum<br>ced pri<br>aults | ocuments<br>nents first<br>nents<br>nting featur<br>Prir | es C                 | lick<br>Separa | ator Page   |                  |  |

[OPTIONAL] To set the copier to print in Black and White, in the Printing Default Window One Click Presets tab, click on Color and Select Black and White.

| One Click Presets Detailed Setting | gs Configuration/About                                                                     |                                                                                           |
|------------------------------------|--------------------------------------------------------------------------------------------|-------------------------------------------------------------------------------------------|
| Current Setting                    | One Click Preset List:                                                                     | Anage Preset List                                                                         |
|                                    | Basic Setting                                                                              | 1→2<br>2 on 1 1 sided                                                                     |
| Basic Setting                      | 2 on 1 (2 sided) Black a                                                                   | and White (2 sided)                                                                       |
| Document Size:                     | Job Type:                                                                                  |                                                                                           |
| Letter 10.3 A 117                  | Normal Print                                                                               | ▼ ► Details                                                                               |
| Print On:                          | - That man er mit                                                                          |                                                                                           |
| Print On:<br>Same as Original Size | Document Size:                                                                             | Input Tray:                                                                               |
| Print On:<br>Same as Original Size | Document Size:                                                                             | Input Tray:                                                                               |
| Print On:<br>Same as Original Size | Document Size:<br>Letter (8.5" × 11")<br>Orientation:                                      | Input Tray:   Input Tray:   Input Tray:  Paper Type:                                      |
| Settings Summary                   | Document Size:<br>Letter (8.5" x 11")<br>Orientation:                                      | Input Tray:<br>Auto Tray Select  Paper Type:<br>Plain & Recycled                          |
| Settings Summary                   | Document Size:<br>Letter (8.5" x 11")<br>Orientation:                                      | Input Tray:<br>Auto Tray Select  Paper Type:<br>Plain & Recycled  Copies: (1 to 999)      |
| Settings Summary                   | Ocument Size:<br>Letter (8.5" x 11")<br>Orientation:<br>Portrait<br>Color/Black and White: | Input Tray:<br>Auto Tray Select   Paper Type:<br>Plain & Recycled  Copies:(1 to 999)<br>1 |

| Current Setting                                                                              | One Click Preset List:                                                                                                    | Amage Preset List                                                                    |
|----------------------------------------------------------------------------------------------|----------------------------------------------------------------------------------------------------|--------------------------------------------------------------------------------------|
|                                                                                              | Basic Setting                                                                                                    | 1→2<br>2 on 1 1 sided                                                                |
|                                                                                              | _1→2,                                                                                                    |                                                                                      |
| Basic Setting                                                                                | 2 on 1 (2 sided) Black an                                                                                                   | nd White (2 sided)                                                                   |
| Basic Setting<br>Document Size:<br>Letter (8.5" × 11")<br>Print On:                          | 2 on 1 (2 sided) Black an<br>Job Type:                                                                                      | nd White (2 sided)                                                                   |
| Basic Setting<br>Document Size:<br>Letter (8.5" x 11")<br>Print On:<br>Same as Original Size | 2 on 1 (2 sided) Black ar<br>Job Type:<br>Normal Print<br>Document Size:<br>Letter (8.5" x 11")                             | Input Tray:                                                                          |
| Basic Setting<br>Document Size:<br>Letter (8.5' x 11")<br>Print On:<br>Same as Original Size | 2 on 1 (2 sided) Black ar<br>Job Type:<br>Normal Print<br>Document Size:<br>Letter (8.5" x 11")<br>Orientation:<br>Portrait | Details      Input Tray:     Auto Tray Select      Paper Type:      Plain & Recycled |

In the Printing Defaults Window Click on the Detailed Settings tab

Under User Code enter up to an 8 digit code, Select Apply, and Select OK.

| One Click Presets Detailed Setting Current Setting                                           | S Configuration/About                                                                          | NOTE: Must be in Job<br>Setup                 |    |
|----------------------------------------------------------------------------------------------|------------------------------------------------------------------------------------------------|-----------------------------------------------|----|
|                                                                                              | Job Setup Basic<br>Job Setup<br>Job Setup<br>Job Type:<br>Normal Print<br>Classification Code: | Paper Edit Finishing Restore Defaults Details |    |
| Basic Setting<br>Document Size:<br>Letter (8.5" x 11")<br>Print On:<br>Same as Original Size | (Up to 32 alphanumeric char<br>User Code:<br>(Up to 8 digits)<br>() Authenticati               | on                                            |    |
| Settings Summary Register Current S                                                          | lick [Third]                                                                                   | Click [Sec                                    | or |